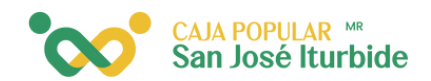

## Consulta de movimien<mark>tos</mark>

En la pantalla inicial se visualizará el listado de las cuentas. Ingresa a la cuenta que deseas consultar.

| 1:20              |                                                       | a.⊿ 78%∎         |  |
|-------------------|-------------------------------------------------------|------------------|--|
| -                 | 🐼 СРУЛ                                                | € <mark>0</mark> |  |
| ;Hola!            |                                                       | CP               |  |
| AHORROS           | PRESTAMOS                                             | INVERSIONES      |  |
|                   | TUS CUENTAS                                           |                  |  |
| Elige la cuenta   | Elige la cuenta con la que quieres hacer operaciones. |                  |  |
|                   |                                                       |                  |  |
|                   | ORDINARIO                                             |                  |  |
|                   |                                                       |                  |  |
| CUENTA C          | CORRIENTE                                             |                  |  |
|                   |                                                       |                  |  |
|                   |                                                       |                  |  |
|                   |                                                       |                  |  |
|                   |                                                       |                  |  |
|                   |                                                       |                  |  |
| <i>.</i>          | -                                                     |                  |  |
| →<br>Masimization |                                                       | Transformation   |  |
|                   | comprany pagos                                        |                  |  |
|                   | 0                                                     |                  |  |
|                   |                                                       |                  |  |

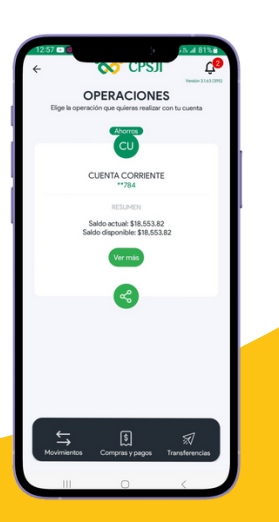

Una vez dentro de la cuenta, haz clic en movimientos.

Se enlistarán los últimos 5 movimientos realizados en la cuenta seleccionada dentro de los últimos 6 meses. Las flechas rojas indican retiros y las verdes, abonos.

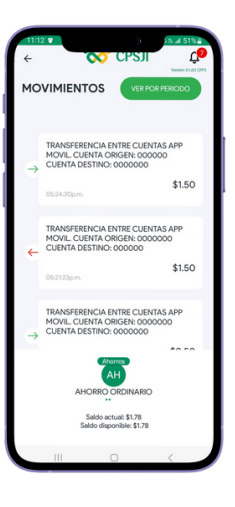